## Camscanner ইনস্টল ও ব্যবহার করার পদ্ধতি

## Part – 1 (How to install Camscanner in your Cell phone)

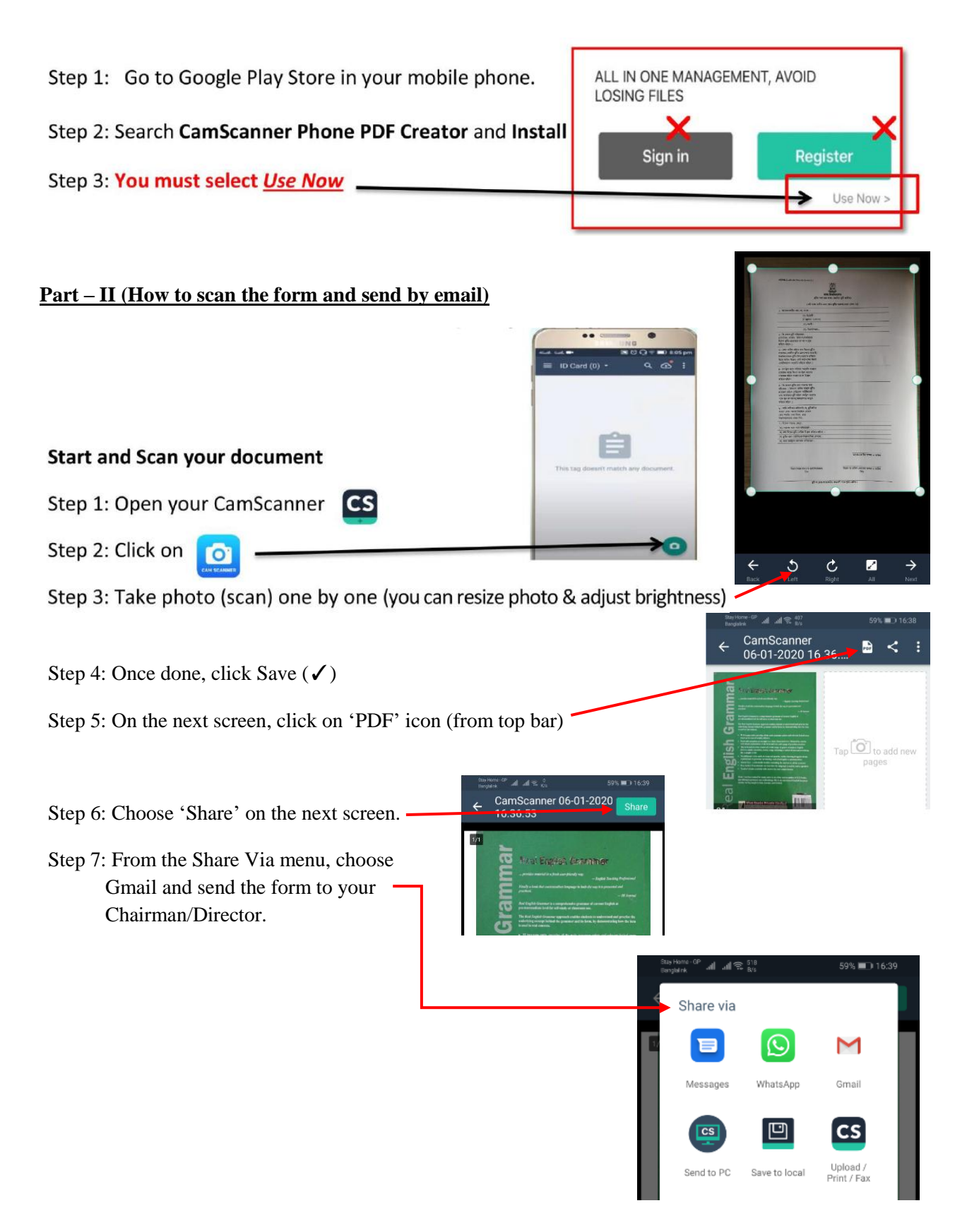